#### **STEP BY STEP PROCEDURE FOR ONLINE VOTING**

#### **Objective:**

- To demonstrate to the students how to vote in the upcoming online student elections.

#### General Prerequisite for voter eligibility:

You must be a bonafide JOOUST student whose status in the system is Active.

#### 1. How to access the election portal

- i) Visit the University website via: <u>www.jooust.ac.ke</u>
- ii) Click on SAJOOUST ELECTIONS PORTAL button

| New Deans of Schools Elected into Office after Successful Virtual Elections |                                                        |
|-----------------------------------------------------------------------------|--------------------------------------------------------|
|                                                                             |                                                        |
| SAJOOUST ELECTIONS PORTAL<br>SAJOOUST ELECTIONS INFORMATION DOWNLOADS       | DOWNLOAD FINAL ABBRIDGED VERSION RULES AND REGULATIONS |
| Welcome to Jaramogi Oginga                                                  | Latest News                                            |

- iii) Or type in the URL: <u>https://elections.jooust.ac.ke</u>
- iv) Upon clicking the button or typing the URL, you will be taken to the login page below:

|                      | LOGIN           |  |
|----------------------|-----------------|--|
| Student/Staff Number | 1               |  |
| Password             |                 |  |
|                      | I'm not a robot |  |

- v) Use your student portal credentials to login to the election portal. Make sure you click on the "I'm not a robot" button to be able to login.
- vi) If you have forgotten your password
  - a) Go to the Student portal and click on forgot password to load the window below:

|            | RESET PASSWOR  | >     |
|------------|----------------|-------|
|            |                |       |
| Reg. Numbe | er             |       |
| Reg. Num   | ber            |       |
| Reg. Num   | ber            |       |
| Reg. Num   | ber            | Login |
| Reg. Num   | Reset Password | Login |

- b) Enter your student number and click the reset password button.
- c) The system will generate a password and send to your registered email address
  - **NB:** Contact Admissions office in case your reset password goes to a wrong email address.
- vii) Upon successful login, you will see a page similar to the one below with a list of all active elections in which you are an eligible voter:

|                            |                                |                                                                       |            |          | Omou     | nuali Okiula - |  |
|----------------------------|--------------------------------|-----------------------------------------------------------------------|------------|----------|----------|----------------|--|
| JOOUST                     | Active Election(s) (Total = 1) |                                                                       |            |          |          |                |  |
| Election Portal            | #                              |                                                                       |            |          | End Time | Actions        |  |
| Active/Open Elections      | 1                              | ECR Elections SIIS Dept. of Computer Science and Software Engineering | 2021-07-20 | 12:57:00 | 13:10:00 | 🛃 Vote         |  |
| E Closed/Pending Elections |                                |                                                                       |            |          |          |                |  |
|                            |                                |                                                                       |            |          |          |                |  |

### 2. How to vote:

i) Click the "Vote" button in **(vii)** above to take you to the window below:

| JOOUST                   | VOTING BOOTH          |                                                |   |  |  |
|--------------------------|-----------------------|------------------------------------------------|---|--|--|
| Election Portal          | Election              | ECR SIIS Dept. Of Comp. Science and Soft. Eng. |   |  |  |
| Active/Open Elections    | Position to vote for: | select                                         | × |  |  |
| Closed/Pending Elections |                       |                                                |   |  |  |
|                          |                       |                                                |   |  |  |
|                          |                       |                                                |   |  |  |

ii) Select the position to vote for to display the candidates in that position as below:

| JOOUST                     | VOTING BOOTH           |              |                   |                                                                       |                     |                 |  |
|----------------------------|------------------------|--------------|-------------------|-----------------------------------------------------------------------|---------------------|-----------------|--|
| Election Portal            | Election               | Election     |                   | ECR Elections SIIS Dept. of Computer Science and Software Engineering |                     |                 |  |
| Active/Open Elections      | Position to vote for:  |              | Electoral College | Representative(ECR)-Depar                                             | tmental             | Change Position |  |
| E Closed/Pending Elections | Candidates for this Po | osition      |                   |                                                                       |                     |                 |  |
|                            | Candidate Photo        | Candidate Na | me                | Voter No.                                                             | Running Mate        | Action          |  |
|                            |                        | Chizanga Mer | rilyn Kudzai      | 1152/4002/2017                                                        | N/A or Not Assigned | ✓ Vote          |  |
|                            |                        | Omolo Noah   | Okidia            | 1152/4222/2016                                                        | N/A or Not Assigned | ✔ Vote          |  |

 iii) Click the "Vote" button against your preferred candidate, a confirmation message similar to the one below will be displayed.

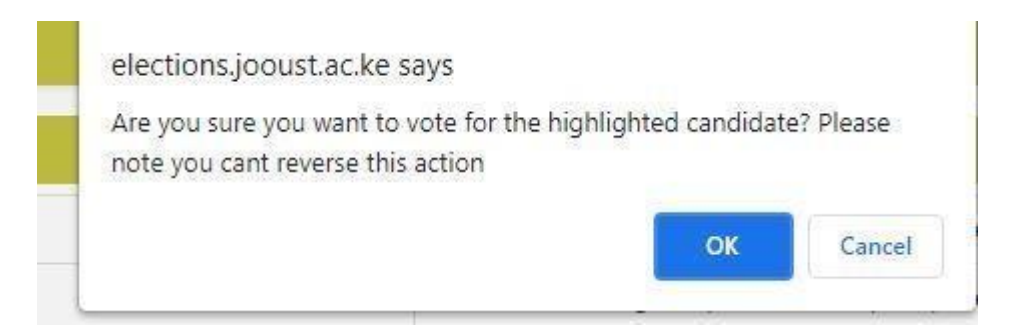

# iv) Click "OK" to confirm your vote and a message indicating successful voting will be displayed as below:

| JOOUST<br>Election Portal |      | ✓ Yippeell Vote Cast S                | uccessfully |            |          | ×        |
|---------------------------|------|---------------------------------------|-------------|------------|----------|----------|
| Active/Open Elections     | Acti | ve Election(s) (Total = 1)            |             |            |          |          |
| Closed/Ponding Elections  | #    | Description                           |             |            |          |          |
|                           | 1    | ECR SIIS Dept. Of Comp. Science and S | oft. Eng.   | 2021-07-20 | 14:00:00 | 14:05:00 |
|                           |      |                                       |             |            |          |          |

v) Once you have voted, the position and the candidates automatically disappear to ensure that you can only vote once per position.

### 3. How to view results

 Click the Closed/Pending Elections button to see the closed election for which you want to view the result as below:

| #                          | Description |   | Date                                                          | Start Time | End T      | ime      | Statu | IS   |         |  |
|----------------------------|-------------|---|---------------------------------------------------------------|------------|------------|----------|-------|------|---------|--|
| E Closed/Pending Elections |             | 2 | Congress Rep. for SIIS                                        |            | 2021-07-29 | 11:39:00 | 12:3  | 9:00 | PENDING |  |
|                            |             | 3 | ECR SIIS Dept of computer science                             |            | 2021-07-19 | 15:45:00 | 16:4  | 5:00 | CLOSED  |  |
|                            |             | 4 | ECR MOCK SIIS- Dept. of Computer Science and Software Engi    | neering    | 2021-07-21 | 08:00:00 | 17:0  | 0:00 | PENDING |  |
|                            |             | 5 | ECR Elections SIIS Dept. of Computer Science and Software Eng | gineering  | 2021-07-20 | 12:57:00 | 13:1  | 0:00 | CLOSED  |  |
|                            |             | 6 | ECR SIIS Dept. Of Comp. Science and Soft. Eng.                |            | 2021-07-20 | 14:00:00 | 14:0  | 5:00 | CLOSED  |  |
|                            |             |   |                                                               |            |            |          |       |      |         |  |

Under Actions, against the closed election for which you want to view results, click the button with three(3) dots as shown in (i) above and select results.

## iii) The result page will be as below:

| JOOUST                     | Election Results                   |                                       |                     |   |  |  |  |
|----------------------------|------------------------------------|---------------------------------------|---------------------|---|--|--|--|
| Election Portal            | Election Description               | ECR SIIS Dept. Of Comp. Science and S | Soft. Eng.          |   |  |  |  |
| Active/Open Elections      | Election Status                    | CLOSED                                |                     |   |  |  |  |
| E Closed/Pending Elections | Electoral College Representative(E | CR)-Departmental                      |                     |   |  |  |  |
|                            | Candidate Photo                    |                                       |                     |   |  |  |  |
|                            |                                    | Onyango Godfrey Binaisha              | N/A or Not Assigned | 1 |  |  |  |
|                            |                                    | Omolo Noah Okidia                     | N/A or Not Assigned | 0 |  |  |  |

Note:

- Password reset will stop at the end of Campaign Period. In this case no student will be allowed to reset password after 16<sup>TH</sup> October, 2023.
- 2. For any Technical assistance call the Admissions office through 0723337365 or 0711253350
- 3. Results shall only be available to the voters after being **officially declared** and **published** by the **Returning Officer** at the end of each election.

THE END